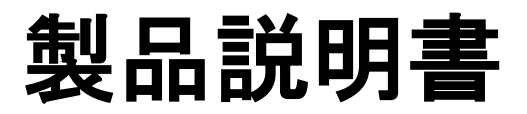

#### E530 Terminal (Counter Top type) E550 Terminal (Wireless type)

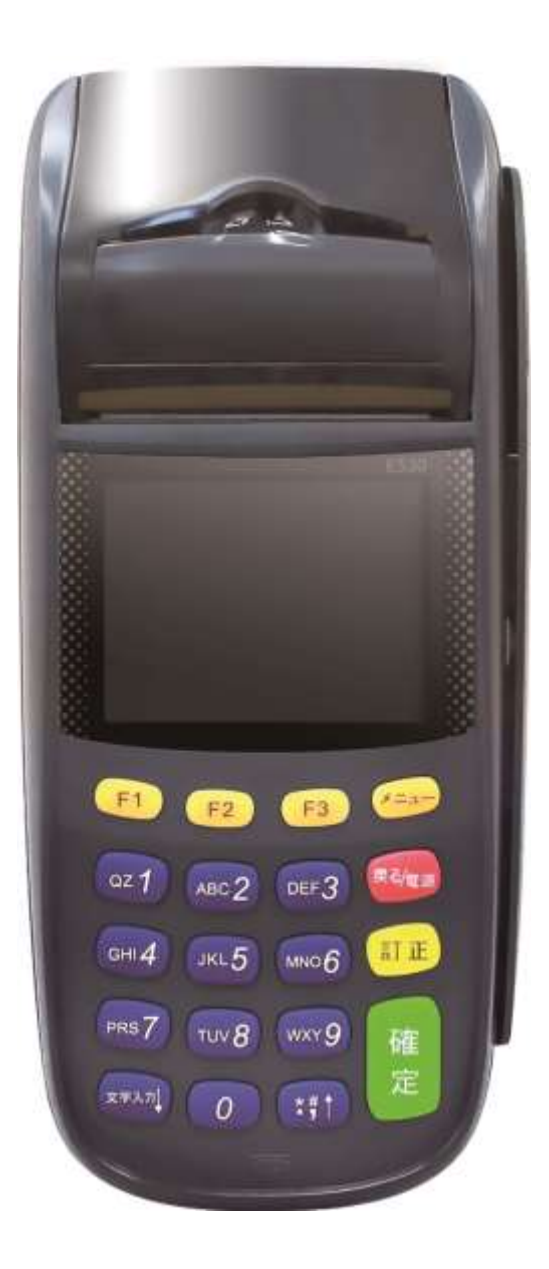

### 目次

| 1 | WeChatPay 決済 | 2 |
|---|--------------|---|
| _ |              |   |
| 2 | JPQR 決済      | 4 |
| 3 | レシートプリント例    | 6 |

# 1. WeChatPay 決済

|    | 画面表示                                                         | 動作                                                                                                    |
|----|--------------------------------------------------------------|----------------------------------------------------------------------------------------------------|
| 1. | Ver.X.X.X<br>1.クレジット決済<br>2.WeChatPay 決済<br>3.JPQR<br>4.接続確認 | ABC2「WeChatPay 決済」を押します。<br>※ご契約内容により、コマンドボタン番号が前<br>後する場合があります。その場合はメニュー名<br>称を確認の上、該当のコマンドボタン番号を押<br>してください。 |
| 2. | WeChatPay 決済<br>金額を入力<br>¥210                                | 決済する金額を入力し、 確定 を押します。                                                                                          |
| 3. | WeChatPay 決済<br>実行しますか?<br>1. はい<br>2. いいえ                   | QZ 1 「はい」を押します。                                                                                                |
| 4. |                                                              | WeCghatPay 決済用 QR コードが表示されます。<br>ユーザー様に WeChat で読み込んでもらい 確定<br>を押します。<br>(QR コードを紙で出したい場合も、確定 を押しま<br>す。)      |
| 5. | WeChatPay コード<br>印刷しますか?<br>1. はい<br>2. いいえ                  | WECHATPAY コードを紙で印刷する場合は、<br>Qz 1 「はい」を押します。                                                                    |

| 6. | <u>売上レシート</u><br>印刷しますか?<br>1. はい<br>2. いいえ | 決済完 <u>了後</u> にユーザー用レシートを印刷する場<br>合は、 <mark>ℚ 1</mark> 「はい」を押します。                                        |
|----|---------------------------------------------|----------------------------------------------------------------------------------------------------|
| 7. | 決済完了待ち                                      | ユーザーが決済を行うまでお待ちください。                                                                                     |
| 8. | 印刷終了                                        | 取引成功した場合に"印刷終了"と表示され、「お<br>客様控え用」レシートが印字されます。 レシート切<br>れ、印刷ミス等でレシートがうまくプリントできな<br>かった場合には、再プリントをご利用ください。 |

【決済失敗について】

決済失敗時はエンドユーザーがカード情報を入力した決済ページにエラーコードが表示されます。

詳しい内容に関してはエラーコード表をご参照ください。

# 2. JPQR 決済

|    | 画面表示                             | 動作                                                                                                    |
|----|----------------------------------|----------------------------------------------------------------------------------------------------|
| 1. | Ver.X.X.X<br>1.クレジット決済<br>2.JPQR | ABC2「JPQR」を押します。<br>※ご契約内容により、コマンドボタン番号が前<br>後する場合があります。その場合はメニュー名<br>称を確認の上、該当のコマンドボタン番号を押<br>してください。 |
| 2. | JPQR<br>1. 売上<br>2. 取消           | 「売上」を押します。                                                                                             |
| 3. | ブランドを選択<br>1. PayPay<br>2. D 払い  | 利用するブランドを選択します。                                                                                        |
| 4. | <u>売上</u><br>金額を入力<br>¥210       | 決済する金額を入力し、 確定 を押します。                                                                                  |
| 5. | 売上<br>カードを入力してくだ<br>さい           | バーコードリーダーで、お客様にご提示いただいた<br>バーコードを読み取ります。                                                               |

| 6. | <u>売上</u><br>通信中 |                                                                                                    |
|----|------------------|----------------------------------------------------------------------------------------------------|
| 7. | 処理成功             |                                                                                                    |
| 8. | 印刷終了             | 取引成功した場合に"印刷終了"と表示され、「お<br>客様控え用」レシートが印字されます。 レシート切<br>れ、印刷ミス等でレシートがうまくプリントできな<br>かった場合には、再プリントをご利用ください。 |

## 3. レシートプリント例

操作ごとにお客様控えが1枚印刷されます。

◆WeChatPay 決済

| Wechat<br>微                                                     | <b>Pay 売上票</b><br>信支付<br>(お客様控え用)                    |
|-----------------------------------------------------------------|------------------------------------------------------|
| 加盟店番号                                                           | XXXXXXXX                                             |
| シリアル番号<br>SERIAL NO<br>ご利用日時<br>DATE<br>取引 ID<br>TRANSACTION ID | XXXXXXXXXXXXX<br>YYYY/MM/DD HH:MM<br>XXXXXXXXXXXXXXX |
| 合計金額<br>TOTAL AMOUNT                                            | ¥X, XXX                                              |

#### ◆ JPQR

| QR 決                                    | <b>:済売上票</b><br>(お客様控え用)                                                 |
|-----------------------------------------|--------------------------------------------------------------------------|
| X ショップ<br>X X-X X X )<br>ご利用ありが         | ××店<br><−××××<br>とうございました。                                               |
| 加盟店番号                                   | XXXXXXXX                                                                 |
| シリアル番号<br>ブランド<br>決済日時<br>取引 ID<br>取引内容 | XXXXXXXXXXXXXXXXXX<br>XXXXX<br>YYYY/MM/DD HH:MM<br>XXXXXXXXXXXXXXX<br>売上 |
| 合計金額                                    | ¥XX, XXX, XXX                                                            |